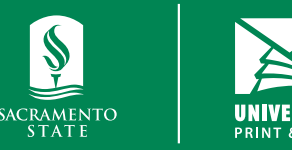

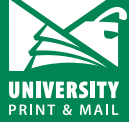

How to order a poster Student Orders

universityprint@csus.edu www.csus.edu/aba/university-print Print Shop Pro: csus.webdeskprint.com

# **Ordering a Poster in Print Shop Pro**

Please note: you will not be able to place an order until you have an active PSP account using your SacLink account. Please refer to the "Welcome to Print Shop Pro: Registering Your Account for the First Time" guide for step-by-step instructions. We will not process your order until we receive payment.

### Step 1: Log In

Log in to your Print Shop Pro account: csus.webdeskprint.com

### Step 2: Navigate to Poster Order Page

Click on the "Order Now" icon in the "Posters" category box.

| PRINT & COPY | POSTERS   | BILLING        |
|--------------|-----------|----------------|
| ORDER NOW    | ORDER NOW | MAKE A PAYMENT |

### **Step 3: Select Poster Size**

You have two poster size options: 24x36 and 36x48. Select the size you want.

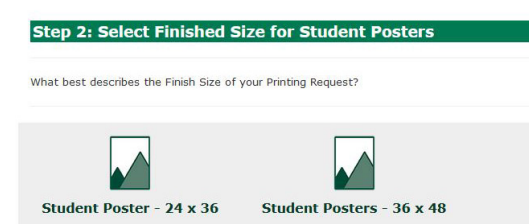

## **Step 4: Enter Poster Specs/Information**

- Enter the following information:
- · Job name: a description of your order
- Quantity: Enter the number of posters you need printed
- Document width & height: auto populated leave as is
- Confirm that your order is for a Sac State class/course or organization by checking the box next to the following statement: **REQUIRED: this order is for a Sac State course.** You will need to name your course name/organization in the special instruction box on the next page.
- Stock style: you have three paper options:
  - WF-Heavy Weight Bond: 46# heavy weight bond paper used for wide format 0 printing - this stock is uncoated with no sheen/gloss.
  - **WF-Gloss:** wide format paper with high shine finish. Great for photos. 0
  - WF-Satin Photo: wide format paper with satin finish. Great for photos. 0
- Click continue

| Step 3: Print Order Information                                      |                                                                                                    |
|----------------------------------------------------------------------|----------------------------------------------------------------------------------------------------|
| Job Type<br>Contact<br>Phone<br>Site<br>Edit Site Information        | Student Posters - Student Poster - 24 x 36<br>Julin Chum<br>916-278-6198<br>University Print - General                                                                       |
| Job Name                                                             | Final Poster Presentation                                                                                                    |
| Quantity (total # of posters - see "what is this")<br>Document Width | 1 What is this?   24.000 This is the width of the document<br>in inches                                                                                                    |
| Document Height                                                      | 36.000   This is the height of the document     in inches   REQUIRED: this order is for a Sac State     ***Please note course name in Special Instructions box on next page* |
| lain Paper                                                           |                                                                                                    |
| Format                                                               | 1 Sided                                                                                                    |
| Ink Color                                                            | Color                                                                                                    |
| Stock Style                                                          | WF-Heavy Weight Bond v What is this?                                                                                                    |
| Stock Weight                                                         | 46 What is this?                                                                                                    |
| Paper Color                                                          | @ White                                                                                                    |
| << Change Document Dimensions                                        | Ninue >>                                                                                                    |

#### **Step 5: Special Instructions**

Enter your Sac State course/class or organization here \*REQUIRED\*. Click continue.

| SPECIAL INSTRUCTIONS/REQUESTS: please<br>note class/course/organization here. |  |   |
|-------------------------------------------------------------------------------|--|---|
|                                                                               |  | 1 |

#### Step 6: Attach a File

Click "Yes" to upload a file. For posters, please upload a high resolution PDF (please refer to Step 3: Saving Your Poster in the Create/ Designing a Poster in PowerPoint guide).

- Click "Browse" to navigate/select your poster file.
- Select "PDF" in the Select Attachment Type drop down list.
- Review the statement regarding copyright and check the box to agree/confirm.
- Click "Attach File"
- On the next page, you can attach another file or click continue if you are done uploading files.

| p 5: Attach Flies                                      |                                                                                                    |
|--------------------------------------------------------|----------------------------------------------------------------------------------------------------|
| Attach a File                                          |                                                                                                    |
| Go to Website/Owner Configuration to modify this text. |                                                                                                    |
| lide File Type Guidelines                              |                                                                                                    |
| Click Browse to Select a File                          | Browse                                                                                                    |
| Select Attachment Type                                 | PDF file v                                                                                                    |
| Special Instructions                                   |                                                                                                    |
|                                                        | 1.                                                                                                    |
|                                                        | By uploading this file, I agree that it is used<br>lawfully and adheres to copyright rules and<br>regulations in addition to University brand<br>guidelines. |
|                                                        | I agree to the above statement                                                                                                    |
|                                                        | Back Attach File                                                                                                    |

#### **Step 7: Billing Information**

Update the following:

- Site: Student Orders
- Billing: \_Credit Card Payment
- Suggested Due Date: select your due date Note There are minimum days needed for production. If the date you need your poster is not available, it is because it is sooner than the minimum number of days allotted for production.
- Delivery: Hold for Pick Up
- Click Finish to submit your order

#### **Step 8: Paying for Your Poster**

Once your order is submitted, you will receive an order confirmation email. You will need to make a note of the job #/work order# and preliminary estimate for payment. We will not process your order until we receive payment.

#### Dear Julin Chum,

This is an automated message from University Print | Sacramento State.

Your Printing Request Order #16129 has been submitted on 8/5/2021. Please see below for a summary of this order.

| Order Summary            |                                                                                                    |  |  |  |
|--------------------------|----------------------------------------------------------------------------------------------------|--|--|--|
| Job #:                   | 16129                                                                                                    |  |  |  |
| Job Name:                | Final Presentation Poster                                                                                                    |  |  |  |
| Current Status:          | Submitted                                                                                                    |  |  |  |
| Requested Due Date:      | 8/9/2021                                                                                                    |  |  |  |
| Preliminary<br>Estimate: | \$13.05                                                                                                    |  |  |  |
| Link to Order:           | $\frac{https://csus.webdeskprint.com/PSP/appNet/PrintOrderPublic/PrintOrderEdit.aspx?OrderId=194Pqv9F0v336HEpyU%2b&nQ%3d\%}{3d}$ |  |  |  |
| Link to Check Status:    | https://csus.webdeskprint.com/PSP/appNet/OrderHistory.aspx                                                                       |  |  |  |

Thank you,

University Print | Sacramento State

Navigate to the Print Shop Pro homepage and click on the Billing box.

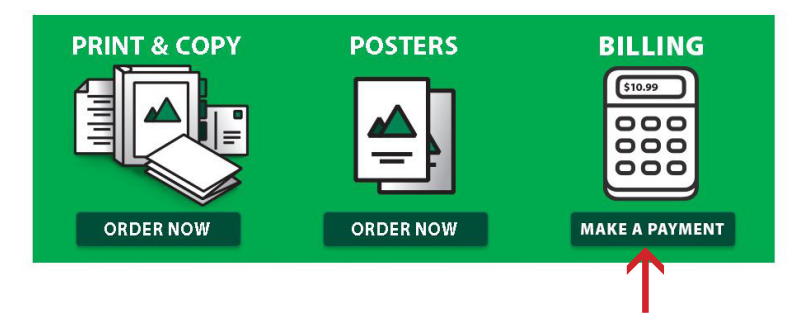

- Enter your preliminary estimate for the price
- Enter your first/last name & email
- Enter your job# for the work order #
- Click "Add to Basket"

| HOME » UNIVERSITY PRINT                              | AND MAIL                    |                                         |     |
|------------------------------------------------------|-----------------------------|-----------------------------------------|-----|
| University Print<br>University Print Credit Card Ord | dens .                      |                                         |     |
| Price: 13.05                                         |                             |                                         |     |
| "First Name:                                         | Juin                        |                                         |     |
| *Last Name:                                          | Chum                        |                                         |     |
| *Email:                                              | j.chum@csus.edu             |                                         |     |
| WORK ORDER NUMBER:                                   | 16129                       |                                         |     |
| To pay for this item, click the b                    | outton below.               |                                         |     |
| The following items are avail                        | lable with University Print | t. Check box and click 'Add to basket'. | Add |
| Red Paper                                            |                             | \$10.00                                 |     |
|                                                      | Add to Basket               |                                         |     |

- On the next page, confirm the information is correct and click "Checkout"
- Enter your debit/credit card information. Follow the on screen instructions to complete your payment.

Once we will receive notification that your payment has been made, your order will be moved into production.